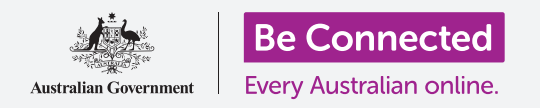

#### Utilizzare la fotocamera del tablet per scattare foto fantastiche, comodamente

Puoi accedere rapidamente alla fotocamera del tuo tablet Android per scattare una bellissima foto oppure puoi utilizzare la fotocamera frontale per scattare un selfie. Puoi persino impostare una foto come sfondo del tablet, modificare l'immagine e inviarla ad un amico.

#### Di cosa avrai bisogno

Prima di iniziare il corso, controlla che il tuo tablet Android sia completamente carico e che mostri la schermata **Home**. Inoltre il software del sistema operativo dovrebbe essere aggiornato.

Dovrai anche essere connesso alla rete Wi-Fi di casa tua e ad Internet e dovrai avere un account di posta elettronica configurato sul tuo tablet.

Ricorda, ci sono molte marche diverse di tablet Android, e tutte fanno le cose in modo leggermente diverso. Alcune schermate sul tuo tablet potrebbero sembrare leggermente diverse da quelle in questa scheda dei suggerimenti, ma dovresti comunque essere in grado di seguirle.

#### Come accedere alla fotocamera

La fotocamera funziona in qualsiasi modo in cui tu tenga il tablet e in questa guida utilizzeremo la modalità verticale.

Per accedere alla fotocamera, trova e premi l'icona dell'app **Fotocamera**. Molti tablet mostrano questa icona sulla schermata **Home**, ma alcuni tablet la mostrano anche nella schermata **di blocco**. Ciò ti consente di accedere rapidamente alla fotocamera senza inserire il tuo codice, in modo da non perdere mai una buon momento per fare una foto.

L'app **Fotocamera (Camera)** si trova sempre nella schermata delle **App**.

Scorri verso l'alto dalla schermata **Home** per aprire la schermata delle **App**, poi trova l'app **Fotocamera** e premila, in modo che la fotocamera si apra e sia pronta all'uso.

## Parti dell'app Fotocamera

L'app **Fotocamera** attiva la fotocamera e mostra ciò che la fotocamera può vedere sullo schermo del tablet. Si chiama **live view**.

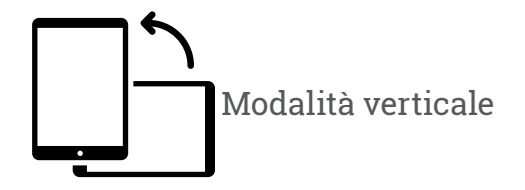

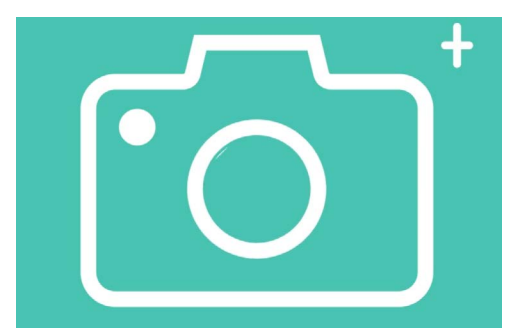

L'icona dell'app Fotocamera si trova nella schermata Home, nella schermata di Blocco o nella schermata delle App

Quando l'app Fotocamera è aperta e mostra la live view, non sta scattando foto o registrando, è solo pronta all'uso.

Ci sono molte opzioni lungo il margine della live view. Puoi scorrere verso sinistra e verso destra per esplorare queste opzioni, che consentono di scattare diversi tipi di foto e persino video.

Faremo una foto, quindi seleziona l'opzione **Foto (Photo)**.

#### Scattare una foto

Per scattare una foto, tieni il tablet in modo che la live view mostri ciò che desideri fotografare. Quando ti va bene l'inquadratura, puoi premere il tasto centrale **Scatta (Capture)**.

Il tablet farà clic come una fotocamera e la foto verrà salvata nell'app **Galleria** (**Gallery**) del tablet, che vedremo tra poco.

#### Vedere la foto appena scattata

Per vedere la foto che hai appena scattato, premi il cerchio a sinistra del pulsante **Scatta**. La foto sarà visualizzata a tutto schermo.

### Aggiungere una foto allo sfondo

Puoi personalizzare la schermata **Home** del tablet aggiungendo una foto allo sfondo. Per questo esempio, useremo la foto appena scattata che dovrebbe comunque essere a tutto schermo e visualizzata in modalità anteprima. Ecco come:

- **1.** Premi i tre puntini verticali nella parte in alto a destra dello schermo per vedere alcune opzioni.
- Dal menù opzioni, premi Imposta come sfondo (Set as wallpaper).
- **3.** Nella casella che si apre, premi sulla schermata **Home**.
- **4.** Vedrai un'anteprima di come apparirà la foto nella schermata Home. Puoi regolare la posizione della foto con il dito.
- **5.** Ora premi **Imposta come sfondo**.
- **6.** Premi il pulsante **Home** per vedere il tuo nuovo sfondo.

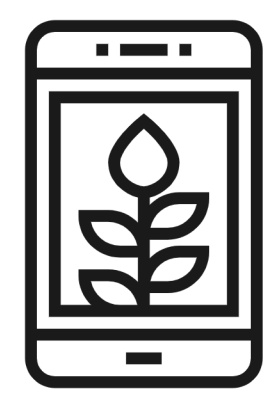

Imposta una foto come immagine di sfondo per personalizzare il tuo tablet

#### Scattare un selfie

Un **selfie** è qualsiasi foto scattata utilizzando la fotocamera frontale del tablet. Scattiamone una adesso.

- Apri di nuovo l'app Fotocamera. Ricorda, sarà sulla schermata delle App o sulla schermata Home. Premila.
- **2.** Dalla schermata **live view**, trova il tasto **Selfie** e premilo. Il tuo viso dovrebbe riempire lo schermo.

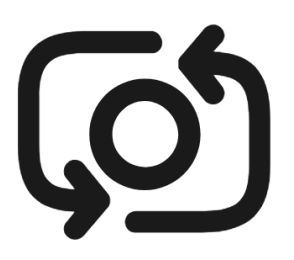

Il tasto selfie di solito assomiglia a una macchina fotografica con una freccia attorno, simile a questo

- **3.** Potresti dover tenere il tablet a distanza di un braccio e inclinato per allineare lo scatto nel modo in cui preferisci.
- **4.** Premi il tasto **Scatta** per scattare un selfie. La foto verrà automaticamente salvata nella **Galleria**.

Scattare il selfie perfetto può richiedere un po' di pratica! Se vuoi che il selfie mostri che stai guardando direttamente la fotocamera, invece di guardare la live view come se fosse uno specchio, guarda la parte superiore del tablet, dove si trova la fotocamera selfie.

### Sfogliare la galleria

Per vedere le foto che hai scattato finora nella Galleria:

- **1.** Innanzitutto premi il tasto **Home** per tornare alla schermata Home.
- Scorri verso l'alto dalla parte inferiore per visualizzare la schermata delle
  App e trovare l'app Galleria. Premila per aprirla.
- **3.** Alcuni tablet Android chiamano questa app in modo diverso come **Le mie foto (My Photos)** o **Rullino fotografico (Camera roll).**

- **4.** Quando si apre l'app, dovresti vedere una griglia di foto con le tue foto più recenti in alto. Queste foto di piccole dimensioni sono chiamate **miniature (thumbnails)**.
- **5.** Premi una miniatura per fare in modo che la foto riempia lo schermo. Puoi visualizzare più foto in questa modalità a schermo intero scorrendo verso destra per visualizzare la foto successiva o verso sinistra per visualizzare la foto precedente.

### Eliminare le foto dalla galleria

Se hai una foto che non ti piace, puoi eliminarla facilmente.

- **1.** Nella parte inferiore dello schermo, trova l'icona del bidone della spazzatura e premila.
- Viene visualizzata una piccola casella con due opzioni. Premi Sposta nel cestino (Move to recycle bin).
- **3.** La foto scomparirà e vedrai la prossima foto della galleria al suo posto. La foto indesiderata è ora eliminata.

#### Ricorda che ogni volta che scatti una foto o registri un video, questo viene automaticamente salvato nella galleria del tuo tablet. Non occorre che salvi la foto.

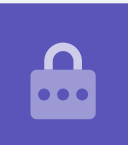

### Come ritoccare le foto

Puoi eseguire alcune operazioni di fotoritocco di base utilizzando l'app **Galleria** del tablet. Ad esempio, puoi ridurre la larghezza o l'altezza della foto (che si chiama ritagliare), raddrizzare uno scatto irregolare e molto altro.

Modifichiamo la foto selfie che è sullo schermo in questo momento.

- **1.** Trova l'icona **Modifica (Edit)** nella parte inferiore dello schermo e premila per far apparire alcuni comandi. In questa dimostrazione, sembra una matita.
- 2. Puoi esplorare questi comandi in seguito, ma per il momento ritaglieremo la foto.

- **3.** Premi e tieni premuto uno degli angoli inferiori della foto e scorri il dito verso l'alto. Quando sei soddisfatto della composizione della nuova foto, togli il dito dal display.
- **4.** L'anteprima cambia per mostrare l'aspetto della foto dopo il ritaglio.
- Se non sei soddisfatto dell'anteprima, puoi tornare alla foto non ritagliata trascinando l'angolo verso il basso e riprovando. Una volta che sei contento del risultato, premi Salva (Save) nella parte superiore dello schermo.

Il selfie ritagliato è stato ora salvato come nuova foto nella **Galleria**. Il selfie originale sarà ancora lì, quindi puoi modificarlo di nuovo se vuoi.

#### Inviare una foto a un amico

Puoi inviare la foto utilizzando una funzionalità dell'app **Gmail** che consente di allegare una foto.

- Trova l'icona Condividi (Share) nella riga di icone sotto il selfie. Assomiglia a tre punti collegati tra loro. Premila.
- Ci sono molte opzioni nel menù Condividi, ma scorriamo il menù fino a quando non vedi Gmail. Premila!

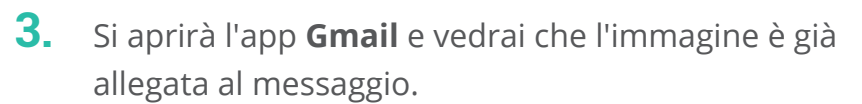

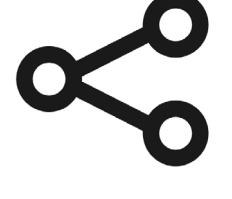

L'icona Condividi offre opzioni per inviare foto e file ad altri

- Premi lo schermo per visualizzare la tastiera.
  Poi premi la casella A (To) e inserisci l'indirizzo email della persona a cui vorresti inviare la foto.
- Premi la casella Oggetto (Subject), inserisci un oggetto, e poi premi la casella Scrivi e-mail (Compose email) e inserisci un breve messaggio, se lo desideri.
- **6.** Quando sei pronto, fai clic sulla freccia **Invia (Send)**.
- 7. Una volta inviata l'email, l'app **Gmail** si chiuderà e ti riporterà alla **Galleria**.
- **8.** Premi il tasto **Home** per chiudere il messaggio e tornare alla schermata Home.